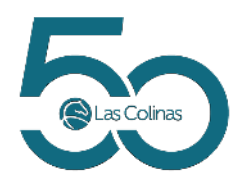

## HOW TO PAY YOUR BALANCE

The Las Colinas Association has upgraded the customer payment portal. Below you will find step by step instructions on how to pay your account balance. If you are experiencing any issues or have questions, please e-mail **membermoney@lascolinas.org**.

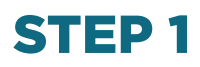

- Go to the member portal at members.lascolinas.org
- Select "Pay Invoice"

| User Name To pay an overdue assessment or other balance, effect or other one of the second of the balance, effect or other balance, effect or other balance, effect or othe | Please Log In | Balance / Overdue Payments                                                                                                    |
|----------------------------------------------------------------------------------------------------|---------------|----------------------------------------------------------------------------------------------------|
| Log in Register                                                                                                    | User Name     | To pay an eventue assessment or other balance, ether create an<br>eccentral and advect "Texy Account" OR tealed "they throacian" from<br>this page and then select "liveallocated" and enter the total<br>amount due.<br>NOTE: To register for an account use your property's 8-digt 2IP<br>Code, including the hyphen, along with your LCA Account<br>Number as the Outcomer Number. |
|                                                                                                    | Log In        | Register                                                                                                    |
| Pay Invoice Centact Us                                                                                                    | Pay invoice   | Centact Us                                                                                                    |

## **STEP 2**

- Select "Unallocated" at the top of the page
- Enter your Customer Number (LCA Account Number)
- Enter your 9-digit ZIP code, including the hyphen (to locate the 9-digit ZIP code, refer to your LCA assessment, statement or invoice)
- In the Transaction Reference field, please type enter a description of your payment (examples: "overdue assessment", "payment plan installment", "balance payment")
- Enter the total amount due on your statement
- Click "Make Payment" button

## **STEP 3**

 Review your payment amount, then select the orange Checkout button

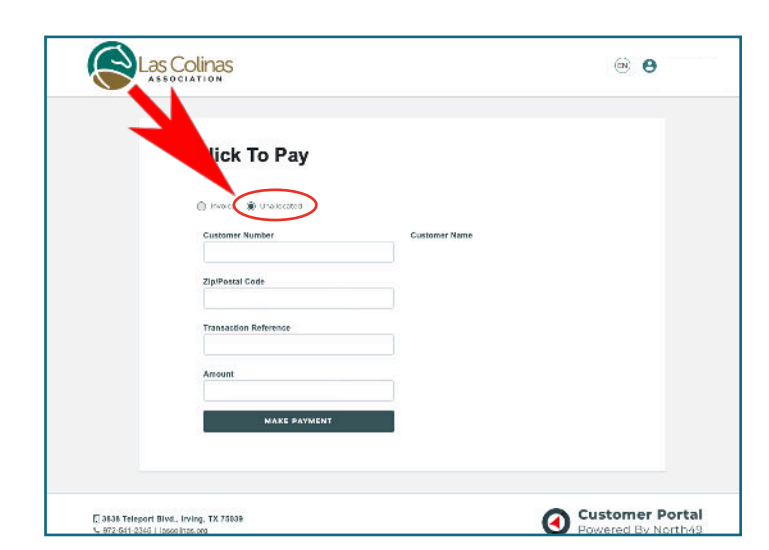

|   | — Elaván                                                                                                    |
|---|----------------------------------------------------------------------------------------------------|
|   | Bection 10.00 USD                                                                                                    |
|   | Crected<br>Secure<br>Browner                                                                                                    |
|   | ADA Compliance Notice<br>We are committed to digital accessibility (A1111) and quality in use for all. We have                                                                                                    |
| ( | Understalen efforts to comply with the Work Wilde Web Consortium's Web<br>Obstrefs Accessible Quadries 22, UNA AV (WOAC 24, Quadria, and of<br>guidelines adopted by a private group designed to maximize accessibility of web<br>context. |
|   |                                                                                                    |

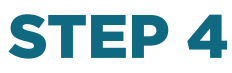

• Complete the steps on the payment page by entering your information into the blank fields under the billing address section

|           | sum grissing of a               |                      |           |          |  |
|-----------|---------------------------------|----------------------|-----------|----------|--|
| 10.00 USD | Property_Address                |                      |           |          |  |
|           | First Name                      |                      | Last Name |          |  |
|           | Address1<br>3838 Teleport Boule | evard                |           |          |  |
|           | Property_Name                   |                      |           |          |  |
| 0         | City<br>Irving                  | State/Province<br>TX |           | ZIP Code |  |
|           | Courtey<br>United States        |                      |           |          |  |
|           | Email Address                   |                      |           |          |  |

## **STEP 5**

- After completing the fields, select the Submit Payment button
- Print or save the receipt for your records
- It may take up to 48 hours for your account balance to reflect payment

| Order Section                       |              |           | Billing Address                   |
|-------------------------------------|--------------|-----------|-----------------------------------|
| Amount                              |              | 10.00 USD | Comments                          |
| Payment                             |              |           | Company                           |
|                                     | PAYMENT CARD |           | First Name                        |
| VISA 😂 🔤 🖘 🗃                        |              |           | Address1<br>3838 Teleport Bouleva |
| Card Number '                       |              |           | Address2                          |
| Expiration Date (MMYY) <sup>+</sup> | CVV2 *       | 0         | City<br>Irving                    |
|                                     |              |           | Country<br>United States          |
|                                     |              |           | Email Address                     |
|                                     |              |           | Phone                             |